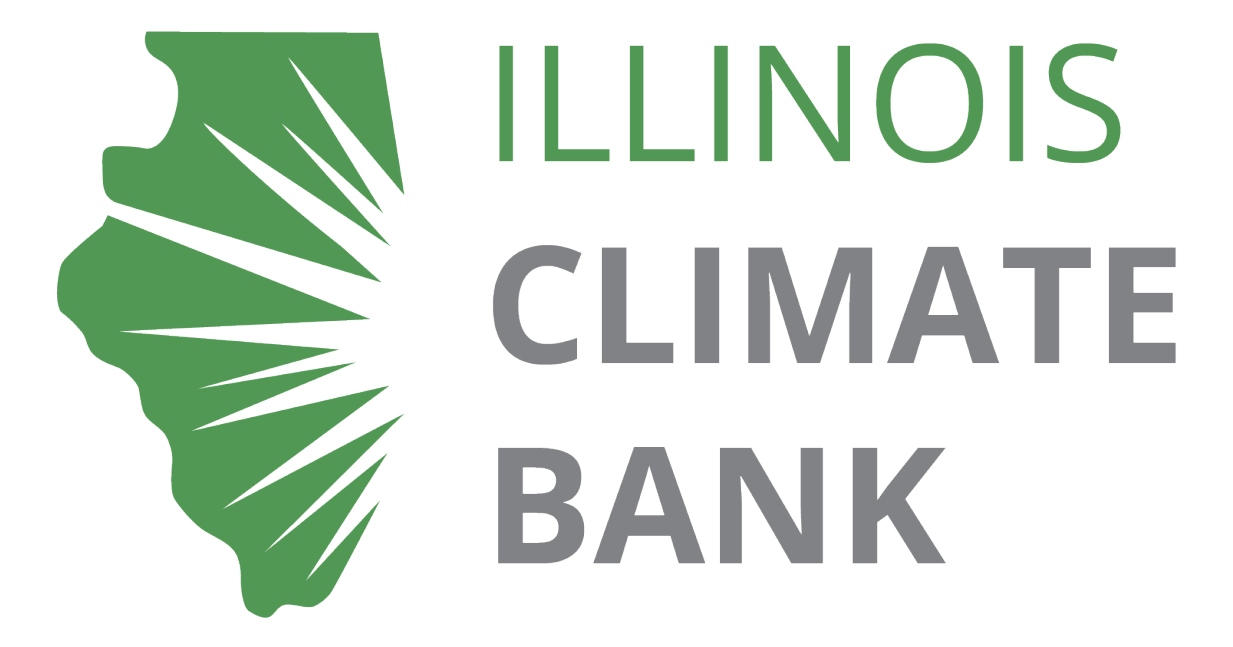

How to Apply – IFA Small Utility Clean Energy Planning Grants

Issued May 1, 2025

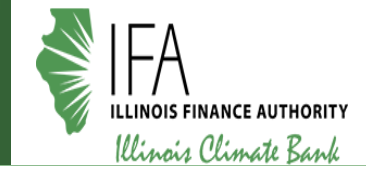

#### **Grantee Pre-Requisites:**

- Organization must be registered in the GATA Grantee Portal.
- User must create a public.external.illinois.gov account.
- The public.external.illinois.gov account must be linked to the correct Organization in the GATA Grantee Portal.
- AmpliFund User access is managed in the GATA Grantee Portal.
  - Grantee must be granted access to AmpliFund and the Applicant Portal.
- Review the GATA website for more information: <u>https://gata.illinois.gov</u>.
  - GATA Grantee Portal: <u>https://grants.illinois.gov/portal/</u>.
  - GATA Grantee Portal FAQs: <u>https://gata.illinois.gov/grantee/grantee-portal-faq.html</u>.
  - AmpliFund Support Article: <u>https://il-amplifund.zendesk.com/hc/enus/articles/27588129343507-How-to-Add-New-Users-as-a-Grantee-and-SingleSign-On-SSO-Process</u>.
- Contact OMB.GATA@illinois.gov with questions about the GATA Grantee Portal

## **GATA Grantee Pre-Requisites**

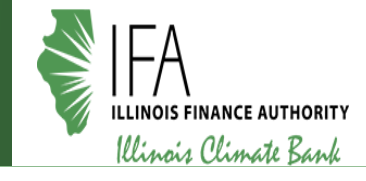

- Access the CSFA and a list of current funding opportunities here: <u>https://gata.illinois.gov/grants/csfa.html</u>
- Search "Small Utility" in the active programs box
- Select the program, scroll to the bottom of the page, and click on the NOFO
- Alternatively, "browse a list of current funding opportunities" and scroll down to "Illinois Climate Pollution Reduction Grants: Small Utility Clean Energy Planning Grant Program" at the bottom of the page.

| CSFA Home                                                                                                    |
|----------------------------------------------------------------------------------------------------|
| Illinois Catalog of State Financial Assistance                                                                                                    |
| The Catalog of State Financial Assistance (CSFA) is a single, authoritative, statewide, comprehensive source document of State financial<br>assistance program information.                    |
| <b>Disclaimer:</b> CSFA data is based on State Agency entries. Contact information for the assigned state agency representative is provided at th program level and at the state agency level. |
| Active Programs and Awards                                                                                                    |
| Click here to browse a list of agencies that have active grant programs                                                                                                    |
| Click here to browse a list of active grant programs                                                                                                    |
| Click here to browse a list of current funding opportunities                                                                                                    |
| Search active programs :     Search registered grantees :       small utility     Search   Search                                                                                              |
| To subscribe to a weekly mailing list of new opportunities, send a blank                                                                                                    |
| email message to: <u>subscribe-omb-gata-grants@lists.illinois.gov</u>                                                                                                    |

• Continue to the NOFO in AmpliFund.

Information provided by AmpliFund

## **Applicant Portal – Log In**

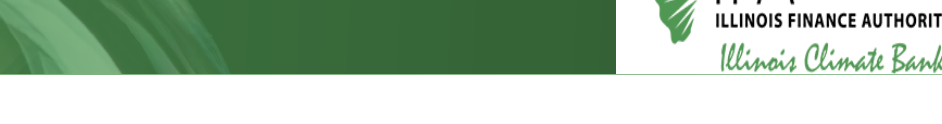

- Make sure you log in using your public.external.illinois.gov account.
- If you can see your name on the top right of the screen, you are logged in.

|            |                                                                               | Claire Brinley<br>Illinois Finance Authority |
|------------|-------------------------------------------------------------------------------|----------------------------------------------|
|            |                                                                               |                                              |
| Illinois ( | Climate Pollution Reduction Grants: Small Utility Clean Energy Planning Grant |                                              |
| Program    | Print Help Download Save Apply                                                |                                              |

• If not, click log in on the top right of the screen.

|                                                                                        | Log In |
|----------------------------------------------------------------------------------------|--------|
|                                                                                        |        |
| Illinois Climate Pollution Reduction Grants: Small Utility Clean Energy Planning Grant |        |
| Print Help Download Save Apply                                                         |        |
|                                                                                        |        |

• Select the Public option and enter your credentials.

|   | ILLENOIS.GOV<br>Authentication Portal |  |
|---|---------------------------------------|--|
|   | Sign in with one of these accounts    |  |
|   | Public Account                        |  |
|   | Partner Account                       |  |
| / | Employee Account                      |  |

## **Navigation – Opportunity Details**

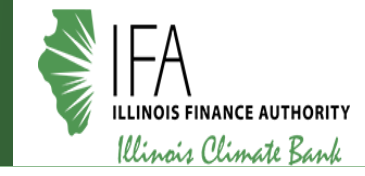

- After accessing the public link via the CSFA or manually adding the URL, you will land on the Opportunity Details page in the Applicant Portal.
- Review the Details.
- If needed, click on the Download tab to download the application packet.

| Į. | lingia Climata             | Pollution Poduction Cronter Small Utility Clean Energy Planning Cront                                                                                                    |
|----|----------------------------|----------------------------------------------------------------------------------------------------|
| F  | Illinois Climat<br>Program | e Pollution Reduction Grants: Small Utility Clean Energy Planning Grant                                                                                                    |
|    |                            | Opportunity Project Application Budget* Performance Submit<br>Details Information Forms Plan*                                                                                                    |
| C  | Opportunity Deta           | Print Help Download Save & Continue                                                                                                    |
|    | Opportunity Informa        | tion                                                                                                    |
|    | CSFA Number                | 560-03-3643                                                                                                    |
|    | CSFA Popular Name          | Small Utility Clean Energy Planning Grants                                                                                                    |
|    | Title                      | Illinois Climate Pollution Reduction Grants: Small Utility Clean Energy Planning Grant Program                                                                                                    |
|    | Description                | In July 2024, Illinois was announced as one of the recipients of an award under the Climate Pollution Reduction Grant program, created by the Inflation Reduction Act. The U.S.<br>Environmental Protection Agency (US EPA) awarded \$430,251,378 to the State of Illinois to implement a variety of programs over the five-year grant period (2024-2029). The small<br>utility clean energy planning grants are one of these programs. |
|    | Awarding Agency Name       | Finance Authority                                                                                                    |
|    | Agency Contact Name        | Claire Brinley                                                                                                    |
|    | Agency Contact Phone       | 312-651-1319                                                                                                    |
|    | Agency Contact Email       | climatebank@il-fa.com                                                                                                    |
| -  | Fund Activity Categories   | Energy, Environment, Regional Development                                                                                                    |

## Navigation – Apply

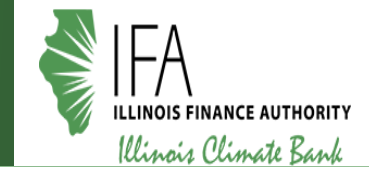

- When ready, click on Apply.
- Land on the Project Information page.

| Illinois Climate Pollution Reduction Grants: Small Utility Clean Energy Planning Grant<br>Program |                                                                                                    |                                    |                                                       |                                             |
|---------------------------------------------------------------------------------------------------|----------------------------------------------------------------------------------------------------|------------------------------------|-------------------------------------------------------|---------------------------------------------|
|                                                                                                   | Opportunity Project Applicat<br>Details Information Form                                                                                                    | ion Budget* Performance<br>s Plan* | Submit                                                |                                             |
| Opportunity Detai                                                                                 | ils 🗸                                                                                                    |                                    | Print Help Download Save & Cont                       | nue                                         |
| Opportunity Informa                                                                               | tion                                                                                                    | Illinois Climate                   | Pollution Reduction Grants: Small                     | Jtility Clean Energy Planning Grant Program |
| CSFA Number                                                                                       | 560-03-3643                                                                                                    |                                    |                                                       |                                             |
| CSFA Popular Name                                                                                 | Small Utility Clean Energy Planning Grants                                                                                                    |                                    | Opportunity Project Applic<br>Details Information For | tion Budget* Performance Submit<br>is Plan* |
| Title                                                                                             | Illinois Climate Pollution Reduction Grants: Small Utility Clean Energy Planning Grant H                                                                                         | F                                  |                                                       |                                             |
| Description                                                                                       | In July 2024, Illinois was announced as one of the recipients of an award under the Cli<br>Environmental Protection Agency (US EPA) awarded \$430,251,378 to the State of Illing | Project Informatio                 | on                                                    | Help Download Save Save & Continue          |
|                                                                                                   | utility clean energy planning grants are one of these programs.                                                                                                    | Application Informat               | ion                                                   |                                             |
| Awarding Agency Name                                                                              | Finance Authority                                                                                                    | -                                  |                                                       |                                             |
| Agency Contact Name                                                                               | Claire Brinley                                                                                                    | Application Name *                 |                                                       |                                             |
| Agency Contact Phone                                                                              | 312-651-1319                                                                                                    | Pre-Qualification Status           | Not Qualified                                         |                                             |
| Agency Contact Email                                                                              | climatebank@il-fa.com                                                                                                    | How much are you requesting fro    | om the funder?                                        |                                             |
| Fund Activity Categories                                                                          | Energy, Environment, Regional Development                                                                                                    | Award Requested *                  | \$0.00                                                |                                             |
|                                                                                                   |                                                                                                    | How much are you planning to co    | ontribute to the budget?                              |                                             |
|                                                                                                   |                                                                                                    | Cash Match Requirement             | \$0.00 🚯                                              |                                             |
|                                                                                                   |                                                                                                    | Cash Match Contributions *         | \$0.00                                                |                                             |

## **Navigation Continued**

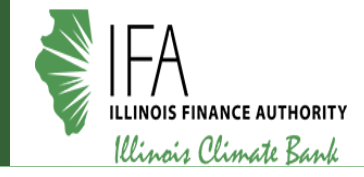

- All navigation sections on the top of the screen must be complete before submitting your application (hit "Mark as Complete" in addition to "Save and Continue" if you're finished with a section).
- Each circle should be green with a white checkmark, like the Opportunity Details section below. You can still reopen sections after marking them as complete, if desired.
- Navigate to different sections of the application by clicking on the desired navigation section.

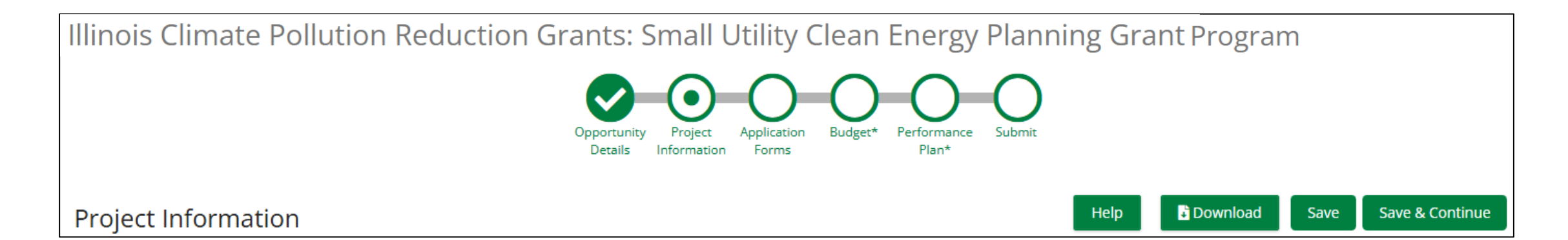

## Considerations

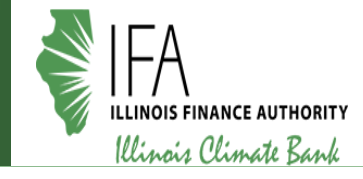

iFund

- Anything marked with an (\*) is required.
- All pages must be marked as complete and saved before submitting the application.
- Reminder: there is no cost match requirement for this grant. Leave Cash Match, In-Kind Match, and Other Funding Contributions blank.

| Project Information                          |                                         |
|----------------------------------------------|-----------------------------------------|
| Application Information                      |                                         |
| Application Name *                           |                                         |
| Pre-Qualification Status Qualified           |                                         |
| How much are you requesting from the funder? | Phone Number                            |
| Award Requested * \$0.00                     |                                         |
| Total Award Budget \$0.00                    | Save 🗸 Mark as Complete Save & Continue |
|                                              |                                         |
|                                              |                                         |
|                                              |                                         |

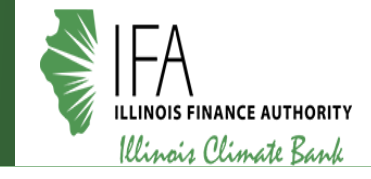

# Find below a suggested order of operations when completing this application in AmpliFund:

- Project Information.
- Application Forms.
- Budget.
- Performance Plan.
- Submit.

## **Application Forms – Review NOFO**

ILLINOIS FINANCE AUTHORITY Illinois Climate Bank

- Land on the Application Form grid.
- Review the ability to download and print.
- Click on the Review NOFO Application Form and complete all required fields.
- Click Mark as Complete and Save and Continue.

| Forms                                                       |        |                                                                                                    |                                                                                                    |  |
|-------------------------------------------------------------|--------|----------------------------------------------------------------------------------------------------|----------------------------------------------------------------------------------------------------|--|
|                                                             |        |                                                                                                    |                                                                                                    |  |
| Name                                                        | Status |                                                                                                    |                                                                                                    |  |
| Review NOFO                                                 | New    |                                                                                                    |                                                                                                    |  |
| Uniform Grant Application - Applicant Completed Section New |        | Review NOFO                                                                                                    | Download Save Save & Continue                                                                                                    |  |
| Project Narrative                                           | New    |                                                                                                    |                                                                                                    |  |
| Task Timeline and Deliverables                              | New    | NOFO Information                                                                                                    |                                                                                                    |  |
| К ( 1 ) ) 25 ч                                              |        | The Notice of Funding Opportunity includes important information about the purpose of the Small Util<br>the Opportunity Details page. | lity Clean Energy Planning grants and how applications will be scored. Please review the full NOFO before applying, which can also be found on |  |
|                                                             |        | <sup>1</sup> Resources                                                                                                    |                                                                                                    |  |
|                                                             |        | Download NOFO here (also available on Opportunity Details page)<br>IFA_CPRG_CLEAN POWER PLANNING_NOFO_FINAL_4.30.25.pdf               |                                                                                                    |  |
| Save & Continue                                             |        | How to Apply Document<br>Stretch Code Grants How to Apply.pdf                                                                         |                                                                                                    |  |
|                                                             |        | Applicant Certification                                                                                                    |                                                                                                    |  |
|                                                             |        | l certify that l have reviewed the full Notice of Funding Opportunity before applying. * $\bigcirc$ Yes                               |                                                                                                    |  |
|                                                             |        |                                                                                                    |                                                                                                    |  |
|                                                             |        | Save ✓ Mark as Complete Save & Continue                                                                                               |                                                                                                    |  |

## **Application Forms – Uniform Grant Application**

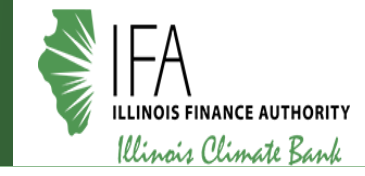

- Read the instructions carefully.
- Complete all required fields.
- Click Mark as Complete and Save and Continue.

| Uniform Grant Application - Applicant Completed Section                     | Download | Save | Save & Continue |  |
|-----------------------------------------------------------------------------|----------|------|-----------------|--|
| Applicant Information                                                       |          |      |                 |  |
| Legal Name (Name used for UEI registration and grantee pre-qualification) * |          |      |                 |  |
| Common Name (DBA) *                                                         |          |      |                 |  |
| Employer/Taxpayer Identification Number (EIN,TIN) *                         |          |      |                 |  |
| Organizational UEI Number *                                                 |          |      |                 |  |
| GATA ID (assigned through the grantee portal) *                             |          |      |                 |  |
| SAM Cage Code                                                               |          |      |                 |  |

## **Application Forms – Project Narrative**

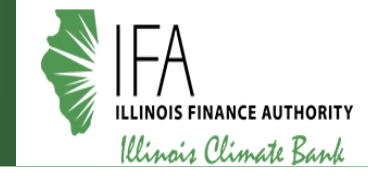

- Read the instructions carefully. Refer to NOFO for additional information.
- Upload Project Narrative as a Microsoft Word document or readable PDF.
- Click Mark as Complete and Save and Continue.

| Project Narrative                                                                                                    | Download Save Save & Continue                                                                  |
|----------------------------------------------------------------------------------------------------|------------------------------------------------------------------------------------------------|
| Please see the attached NOFO for full program requirements, including the program objectives, eligible activities, prohibited activities, performan<br>Narrative.                                                                                                    | ce metrics, and evaluation criteria. This information will be useful as you write your Project |
| provided in Attachment A. It should include the following information:                                                                                                    |                                                                                                |
| <ul> <li>Applicant's information and qualifications:</li> <li>a. Lead applicant's name, type, and contact person (name, title, phone, email and address).</li> <li>b. A brief description of the applicant's background and any relevant experience, including with similar codes and permitting-related p</li> <li>c. Indicate if the applicant has been debarred or is a suspended entity.</li> <li>d. If more than one entity is involved in the proposed project, describe each entity involved and provide name and contact information</li> </ul> | Upload Narrative Here * Choose File                                                            |
|                                                                                                    | Save 🗸 Mark as Complete Save & Continue                                                        |

#### **Application Forms – Task Timeline and Deliverables**

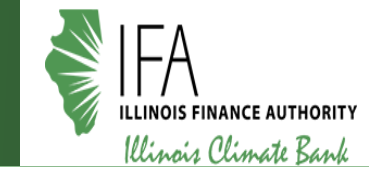

- Read the instructions carefully.
- Download and Upload Timeline and Deliverables Spreadsheet.
- Click Mark as Complete and Save and Continue.

| Task Timeline and Deliverables                                                                                     |  |
|----------------------------------------------------------------------------------------------------|--|
| Instructions                                                                                                    |  |
| Please download the attached spreadsheet, complete it, and re-upload it below.                                     |  |
| Timeline and Deliverables Spreadsheet<br>NOFO-IFA-CPRG-Small Utility Clean Energy Planning-Attachment A_FINAL.xlsx |  |
| Upload Timeline and Deliverables Here * Choose File                                                                |  |
|                                                                                                    |  |
| Save ✓ Mark as Complete Save & Continue                                                                            |  |

#### **Budget Template**

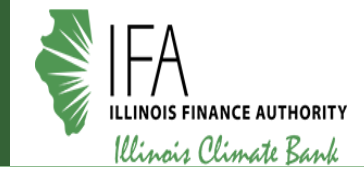

- Land on the Budget navigation item. ٠
- Read instructions carefully. ٠
- Uncheck the "Non-Grant Funded" box. •
- The total budget must match the amount • requested on the "Project Information" page.

| Illinois Climate Pollution Reduction Grants: Small Utility Clean Energy Planning Grant Program                                                                                                    |
|----------------------------------------------------------------------------------------------------|
| Opportunity Project Application Budget* Performance Submit<br>Details Information Forms Plan*                                                                                                    |
| Help 🗈 Download Save & Co                                                                                                    |
| nstructions                                                                                                    |
| This form is used to apply to individual State of Illinois discretionary grant programs. Applicants should submit budgets based upon the total estimated costs for the project including all funding sources. Pay attention to applicable progran<br>nstructions, if attached. The applicant organization should refer to 2 CFR 200, "Uniform Administrative Requirements, Cost Principles, and Audit Requirements for Federal Awards" cited within these instructions.                                                                                                    |
| fou must consult with your Business Office prior to submitting this form for any award restrictions, limitations or requirements when filling out the narrative and Uniform Budget Template.                                                                                                    |
| Nthough the degree of specificity of any budget will vary depending on the nature of the project and State of Illinois agency requirements, a complete, well-thought-out budget serves to reinforce your credibility and increase the likelihoor<br>proposal being funded. A well- prepared budget should be reasonable and demonstrate that the funds being asked for will be used wisely. The budget should be as concrete and specific as possible in its estimates. Make every effort to be<br>o estimate costs accurately. Your budget should justify all expenses and be consistent with the program narrative. |

You can add budget line items directly below

|         | Budget View Settings                                |                     |                |
|---------|-----------------------------------------------------|---------------------|----------------|
| Oľ      | otions                                              |                     |                |
| <b></b> | Line Items 🗌 Non-Grant Funded                       |                     |                |
|         | Proposed Budget                                     |                     |                |
| Ex      | pense Budget                                        |                     |                |
|         | Category                                            | Grant Funded        | Total Budgeted |
| +       | 1. Personnel (Salaries and Wages) (2 CFR 200.430)   | \$0.00              | \$0.00         |
| ÷       | 2. Fringe Benefits (2 CFR 200.431)                  | \$0.00              | \$0.00         |
| +       | 3. Travel (2 CFR 200.474)                           | \$0.00              | \$0.00         |
| +       | 4. Equipment (2 CFR 200.439)                        | \$0.00              | \$0.00         |
| +       | 5. Supplies (2 CFR 200.94)                          | \$1,000.00          | \$1,000.00     |
|         | Test 🥒 🛅                                            | \$1,000.00          | \$1,000.00     |
| +       | 7. Consultant Services and Expenses (2 CFR 200.459) | \$0.00              | \$0.00         |
| +       | 12. Training and Education (2 CFR 200.472)          | \$0.00              | \$0.00         |
| +       | 13. Direct Administrative Costs (2 CFR 200.413 (c)) | \$0.00              | \$0.00         |
| +       | 14. Other or Miscellaneous Costs                    | \$0.00              | \$0.00         |
| +       | Indirect Cost (2 CFR 200.414)                       | \$0.00              | \$0.00         |
|         | Total Expense Budget Cost                           | \$1,000.00          | \$1,000.00     |
| Re      | venue Budget                                        |                     |                |
|         | Grant Funding                                       |                     |                |
|         | Award Requested                                     | \$0.00              | \$0.00         |
|         | Subtotal                                            | \$0.00              | \$0.00         |
|         | Non-Grant Funding                                   |                     |                |
|         | Cash Match                                          |                     | \$0.00         |
|         | In-Kind Match                                       |                     | \$0.00         |
|         | Other Funding                                       |                     | \$0.00         |
|         | Subtotal                                            |                     | \$0.00         |
| То      | tal Revenue Budget Cost                             |                     | \$0.00         |
| То      | Ital Overall Budget Cost                            | he Proiect Informat | \$1,000.00     |

lihoo to be

#### **Budget Template - Continued**

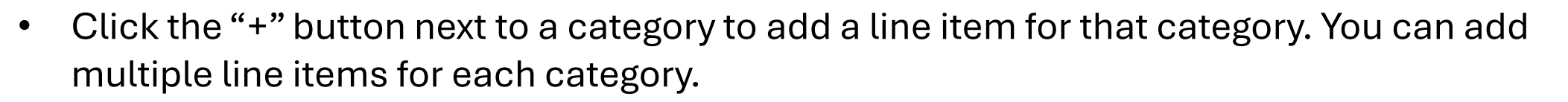

- Fill out the required fields for each line item.
- Costs must be broken out by quarter for each line item under "Purpose Areas"

| Options                                               |              |                | New Line Item       |                                                                                | Purpose Areas                                                |
|-------------------------------------------------------|--------------|----------------|---------------------|--------------------------------------------------------------------------------|--------------------------------------------------------------|
| C Line Items                                          |              |                |                     | Tulpose Aleas                                                                  |                                                              |
| Proposed Budget                                       |              |                | Budget Item Informa | tion                                                                           | Small Utility Clean Energy<br>Planning - Year 1 Q1 \$0.00    |
| Expense Budget                                        |              |                | Category            | 5. Supplies (2 CFR 200.94)                                                     | Small Utility Clean Energy<br>Planning - Year 1 Q2 \$0.00    |
| Category                                              | Grant Funded | Total Budgeted |                     |                                                                                | Small Utility Clean Energy \$0.00                            |
| + 1. Personnel (Salaries and Wages) (2 CFR 200.430)   | \$0.00       | \$0.00         |                     | and other expendable items such as books, hand held tape recorders) and        | Planning - Year I Q3                                         |
| + 2. Fringe Benefits (2 CFR 200.431)                  | \$0.00       | \$0.00         |                     | show the basis for computation. Generally, supplies include any materials that | Small Utility Clean Energy                                   |
| + 5. Supplies (2 CFR 200.94)                          | \$0.00       | \$0.00         |                     | are expendable or consumed during the course of the project.                   | Planning - Year 1 Q4                                         |
| + 7. Consultant Services and Expenses (2 CFR 200.459) | \$0.00       | \$0.00         | Itom Tuno           | Direct Cost Coloulation                                                        | Small Hility Clean Energy                                    |
| + 12. Training and Education (2 CFR 200.472)          | \$0.00       | \$0.00         | item type           | Direct Cost Calculation                                                        | Planning - Year 2 Q1                                         |
| + 13. Direct Administrative Costs (2 CFR 200.413 (c)) | \$0.00       | \$0.00         | Calculation Type    | Quantity x Rate                                                                |                                                              |
| + Indirect Cost (2 CFR 200.414)                       | \$0.00       | \$0.00         |                     | •                                                                              | Small Utility Clean Energy<br>Planning Var 2 02 \$0.00       |
| Total Expense Budget Cost                             | \$0.00       | \$0.00         | Name *              |                                                                                |                                                              |
| Revenue Budget                                        |              |                | Cost Rate *         | \$0.00                                                                         | Small Utility Clean Energy<br>Planning - Year 2 Q3<br>\$0.00 |
| Grant Funding                                         |              |                |                     |                                                                                | Small Htility Clean Energy                                   |
| Award Requested                                       | \$0.00       | \$0.00         | Quantity *          | 0                                                                              | Planning - Year 2 Q4                                         |
| Subtotal                                              | \$0.00       | \$0.00         | Quantity            | 0                                                                              |                                                              |
| Non-Grant Funding                                     |              |                | Direct Cost         | \$0.00                                                                         | Small Utility Clean Energy<br>Planning , Vear 3 01 \$0.00    |
| Subtotal                                              |              | \$0.00         |                     |                                                                                |                                                              |
| Total Revenue Budget Cost                             |              | \$0.00         | Total Budgeted      | \$0.00                                                                         | Small Utility Clean Energy<br>Planning - Year 3 Q2           |
| Total Overall Budget Cost                             |              | \$0.00         | Narrative *         |                                                                                | -<br>Small Utility Clean Energy<br>Planning - Year 3 Q3      |
| ✓ Mark as Complete Save & Continue                    |              |                |                     |                                                                                | <b>Create</b> Cancel                                         |

#### **Performance Plan**

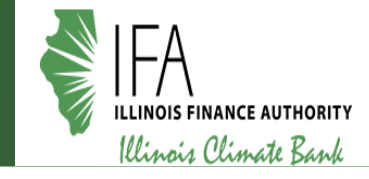

- Land on the Performance Plan navigation item.
- Click the "Add Goal" button to add a goal for the metric. Some goals must be numeric or narrative, but some goals give you the option to choose one or the other (or both).
- You may add more than one goal to each performance metric. All performance metrics are required.

| Illinois Climate Pollution Reduction Grants: Small Utility Clean Energy Planning                                                                                                    |                      |                                                                                                    |
|----------------------------------------------------------------------------------------------------|----------------------|----------------------------------------------------------------------------------------------------|
|                                                                                                    | New Goal             |                                                                                                    |
| Opportunity Project Application Budget* Performance Submit<br>Details Information Forms Plan*                                                                                            | Goal Information     |                                                                                                    |
| Performance Plan                                                                                                    | Goal Type *          | Narrative                                                                                                    |
| Proposed Performance Plan                                                                                                    | Strategy             | Numeric Numeric                                                                                                    |
| Greenhouse Gas Emissions Reduction-Estimated* + Add Goal Grant recipients will report estimated GHG emissions reductions (e.g., from modeling based on the roadmap or procurement plan). | Strategy Description | Grant recipients will track the number of municipal staff and local council<br>members trained, including the number of training sessions and workshops<br>attended. |
| No items for strategy                                                                                                    | Name *               |                                                                                                    |
| Greenhouse Gas Emissions Reductions- Actual* + Add Goal<br>Grant recipients will report actual GHG emissions reductions resulting from any implemented procurement strategies.           | Narrative *          |                                                                                                    |
|                                                                                                    |                      |                                                                                                    |
|                                                                                                    |                      | Create                                                                                                    |

#### Submission – Ready to Submit

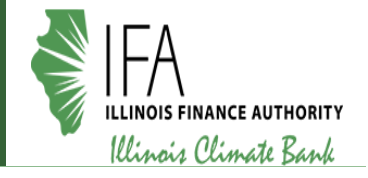

- If the Application is complete, all navigation elements will be green with a checkmark.
- Click on the Submit button to submit the Application.
- AmpliFund will display a success message.
- Click the Application tab on the bottom left to download your Application if needed.

| Opportunity<br>Details Information Forms                                                                                                    |
|----------------------------------------------------------------------------------------------------|
| Success!                                                                                                    |
| You have submitted your application.<br>Download your completed application by selecting the "Application" button below.<br>To return to the main screen with all of your applications, select the "Exit" button. |
| E Application Exit                                                                                                    |

#### Submission – Not Ready to Submit

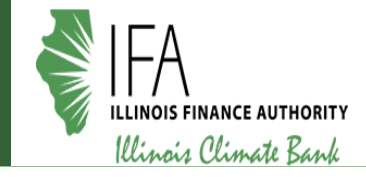

- AmpliFund will display a validation error on the Submission page if there are any incomplete items or items not marked as complete.
- If so, navigate to the appropriate section by clicking the tab across the top of the screen.
- Complete the required information and Mark as Complete.
- Navigate back to the Submit tab across the top of the screen and click Submit.

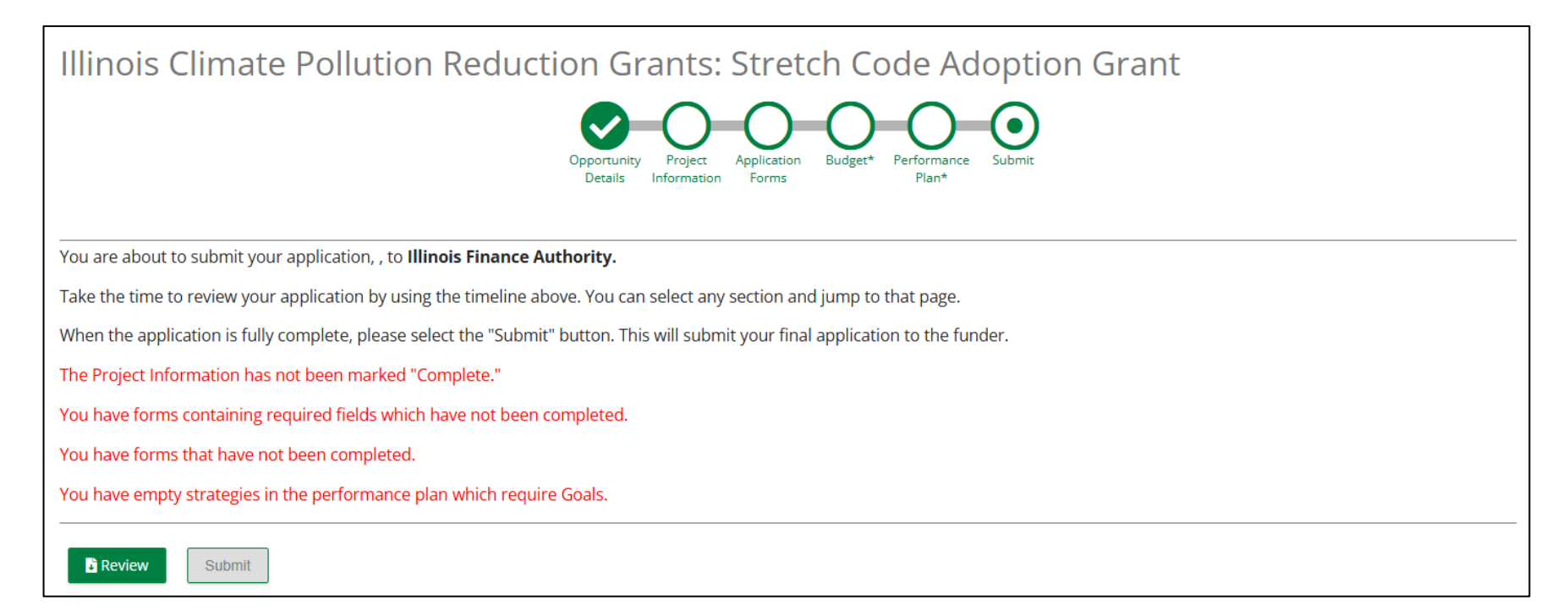

#### **Customer Support – Create Support Account**

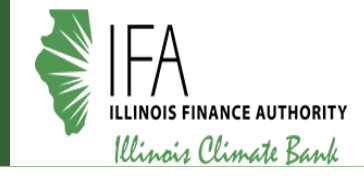

If you're having issues with submitting, you can reach out to AmpliFund customer support by creating an account following the steps below:

- 1. Go to https://il-amplifund.zendesk.com
- 2. Click the Sign up link
- 3. Enter your full name
- 4. Enter your email address
- 5. Complete the "I'm not a robot" check
- 6. Click the Sign up button
- 7. An email from support@zendesk.com will be sent to you via email
- 8. Click the link to set your password

|                 | Sign in to Illinois Grant Management Support                                                                                          | ~ |
|-----------------|----------------------------------------------------------------------------------------------------|---|
|                 | Email                                                                                                    |   |
|                 | 1                                                                                                    |   |
|                 | Password                                                                                                    |   |
|                 |                                                                                                    |   |
|                 | Sign in                                                                                                    |   |
|                 | Forgot my password                                                                                                    |   |
| w to            | Illinois Grant Management Support? Sign up                                                                                            |   |
| ve y            | ou emailed us? Get a password                                                                                                    |   |
| ou've<br>u're a | e communicated with our support staff through email previously,<br>Iready registered. You probably don't have a password yet, though. |   |

### **AmpliFund Illinois Support Portal**

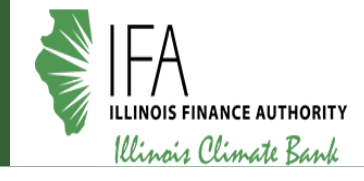

#### Submit a support ticket:

support@il-amplifund.zendesk.com

#### Visit the support portal:

https://il-amplifund.zendesk.com

#### **Supported Browsers:**

- Google Chrome (current supported releases)
- Mozilla Firefox (current supported releases)
- Microsoft Edge (current supported releases)
- Apple Safari 10+

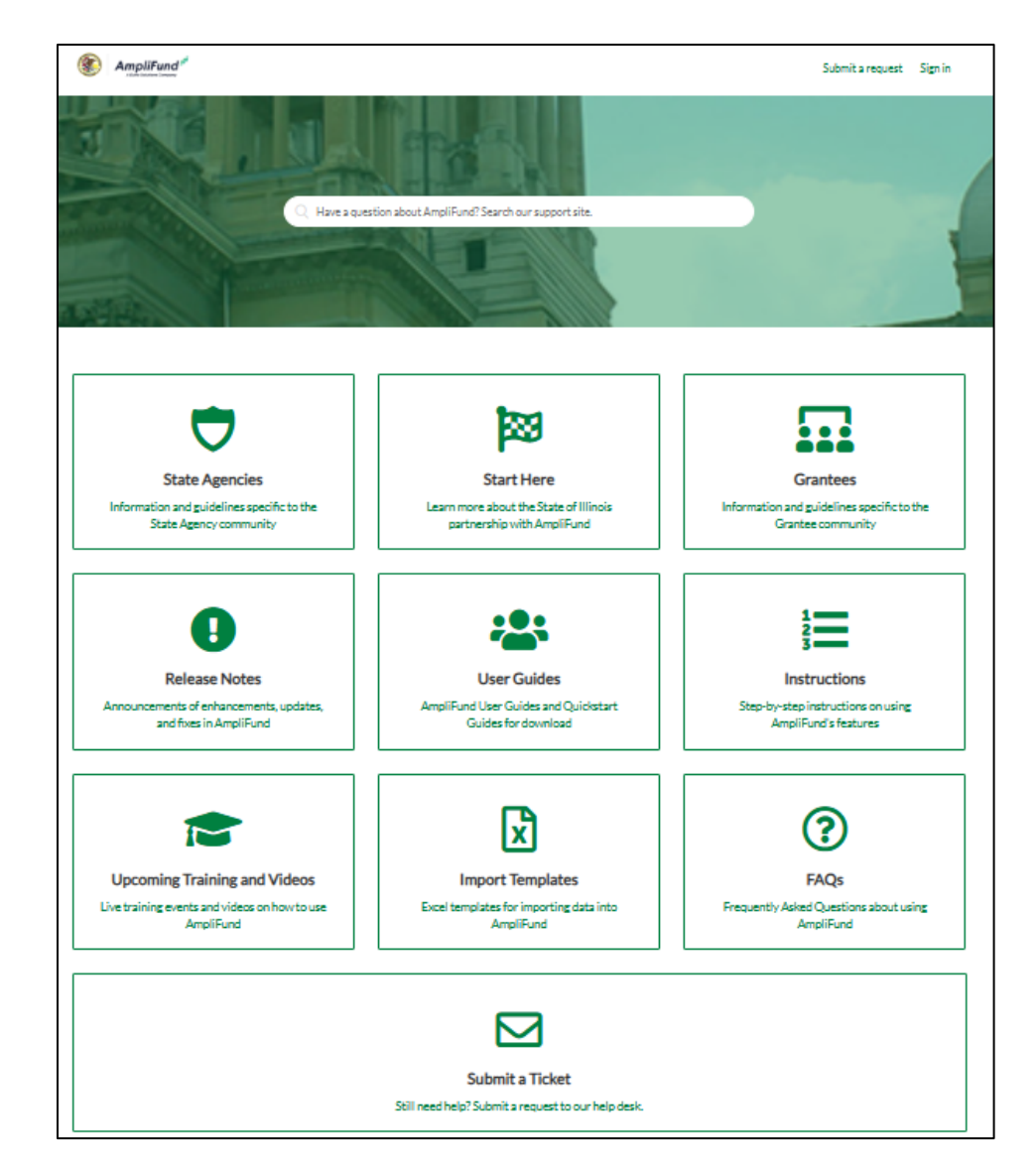